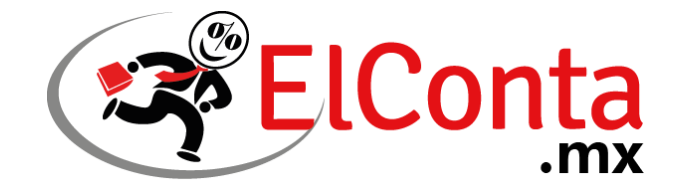

Hola, buen día.

Le compartimos las indicaciones para actualizar el programa Base Fiscal XML a la versión más reciente.

1. Descargue el programa desde aquí: <u>https://tienda.elconta.mx/instaladorbfx</u> Una vez descargado, dé doble clic en el ejecutable del programa.

|                    | ▶ Descargas ▶          |                    |               |  | •                  | Buscar Descarge  | 6         |   | م |
|--------------------|------------------------|--------------------|---------------|--|--------------------|------------------|-----------|---|---|
| Organizar 👻 👘 İnst | alar 👻 Compartir con 💌 | Correo electrónico | Nueva carpeta |  |                    |                  | 8≣ ▼      |   | 0 |
| 🔆 Favoritos        | Nombre                 |                    |               |  | Fecha de modifica  | Тіро             | Tamaño    |   |   |
| 🗼 Descargas        | 🙀 Base Fiscal XML      |                    |               |  | 03/06/2022 07:14 a | Paquete de Windo | 15,984 KB |   |   |
| Escritorio         |                        |                    |               |  |                    |                  |           | 1 |   |
| Sitios recientes   |                        |                    |               |  |                    |                  |           |   |   |
| Bibliotecas        |                        |                    |               |  |                    |                  |           |   |   |
| Documentos         |                        |                    |               |  |                    |                  |           |   |   |
| 🔚 Imágenes         |                        |                    |               |  |                    |                  |           |   |   |
| Música             |                        |                    |               |  |                    |                  |           |   |   |
| 😸 Vídeos           |                        |                    |               |  |                    |                  |           |   |   |
| Equips             |                        |                    |               |  |                    |                  |           |   |   |
| E Equipo           |                        |                    |               |  |                    |                  |           |   |   |
| KINGSTON (E:)      |                        |                    |               |  |                    |                  |           |   |   |
|                    |                        |                    |               |  |                    |                  |           |   |   |
| Red Red            |                        |                    |               |  |                    |                  |           |   |   |
|                    |                        |                    |               |  |                    |                  |           |   |   |
|                    |                        |                    |               |  |                    |                  |           |   |   |
|                    |                        |                    |               |  |                    |                  |           |   |   |
|                    |                        |                    |               |  |                    |                  |           |   |   |
|                    |                        |                    |               |  |                    |                  |           |   |   |
|                    |                        |                    |               |  |                    |                  |           |   |   |
|                    |                        |                    |               |  |                    |                  |           |   |   |
|                    |                        |                    |               |  |                    |                  |           |   |   |
|                    |                        |                    |               |  |                    |                  |           |   |   |
|                    |                        |                    |               |  |                    |                  |           |   |   |

2. Clic en el botón "Ejecutar".

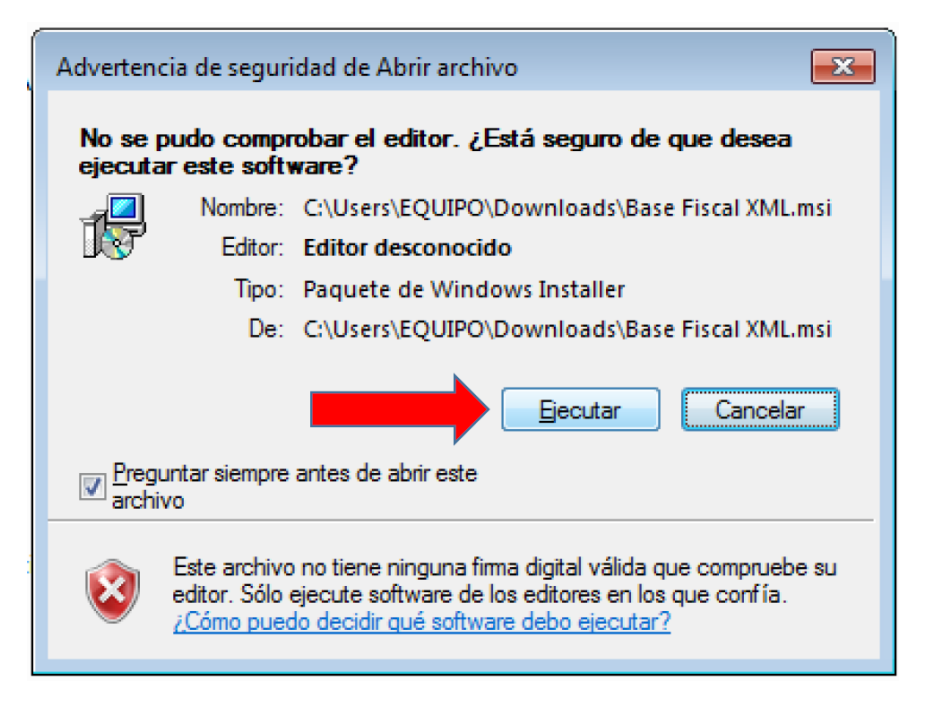

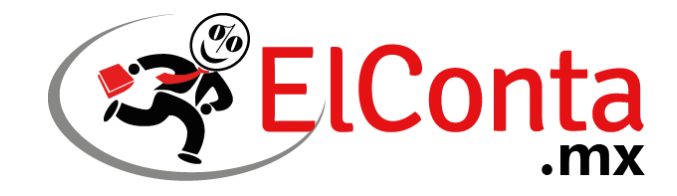

3. Dar clic en el botón "Siguiente".

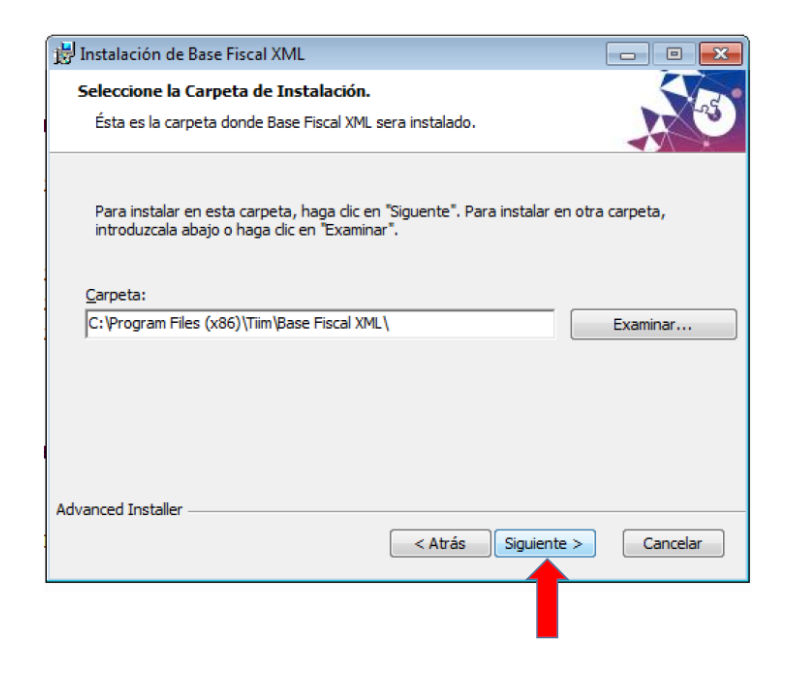

4. Aparecerá la siguiente pantalla, dar clic en "siguiente".

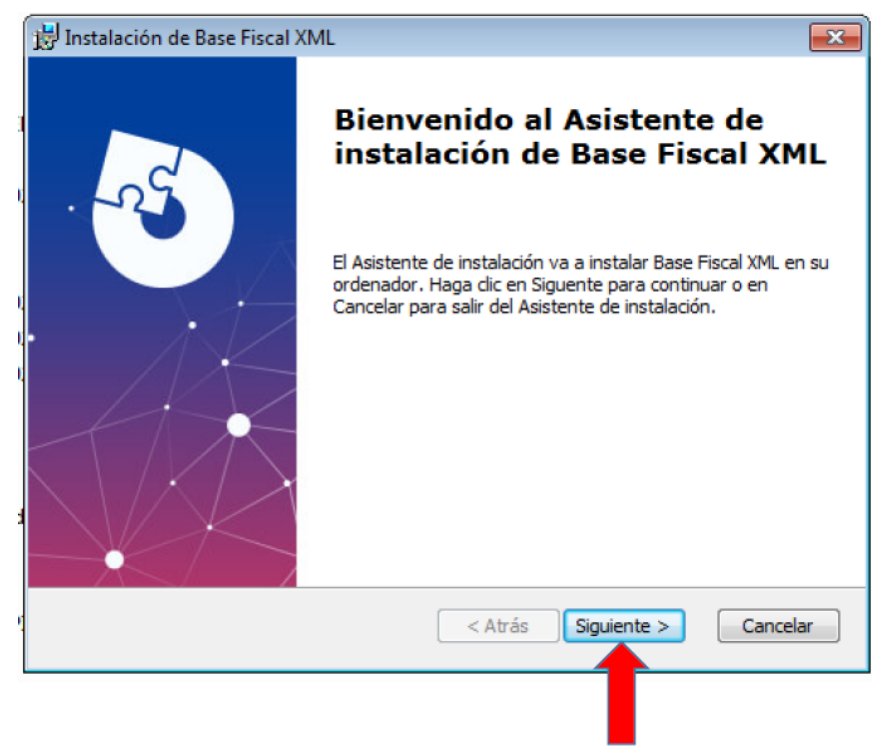

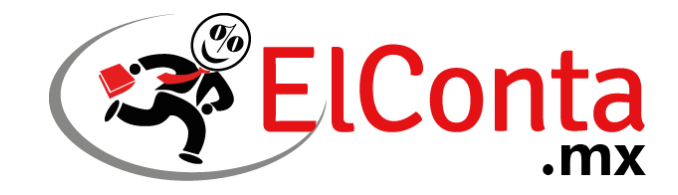

5. Dar clic en "Instalar"

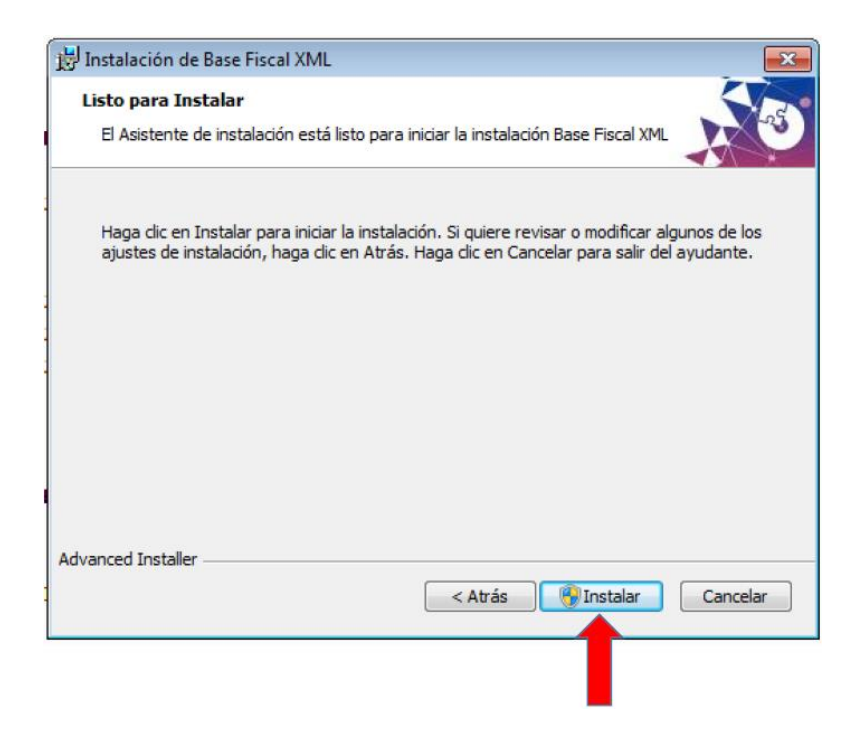

6. En algunas PC, podría aparecer el siguiente mensaje. Si es el caso, dar clic en "Sí". Si no aparece, por favor vaya al paso 7.

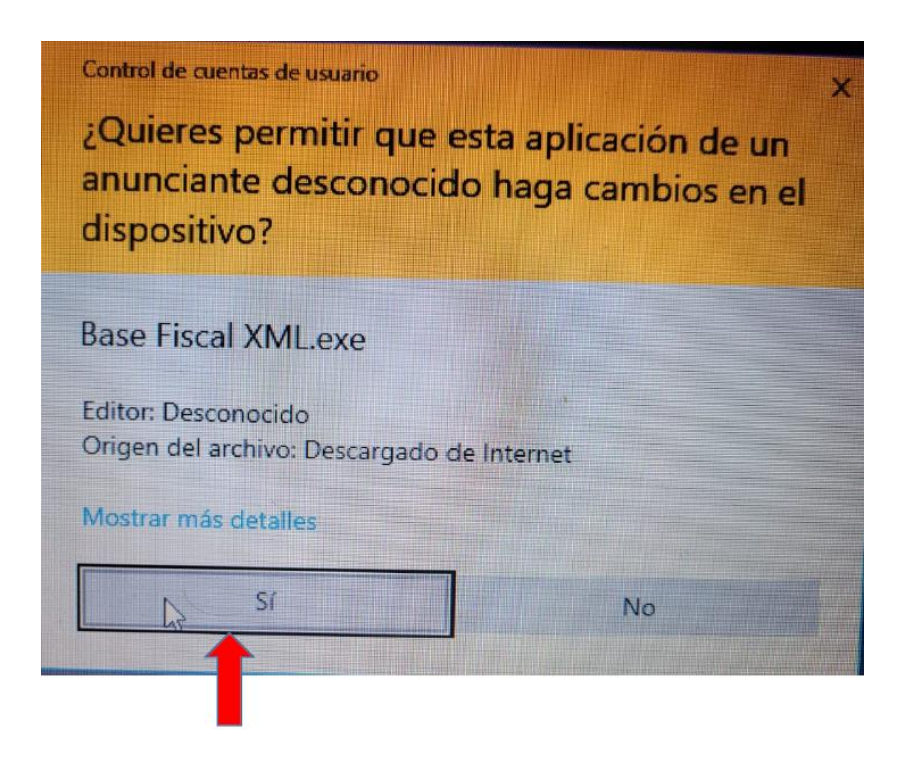

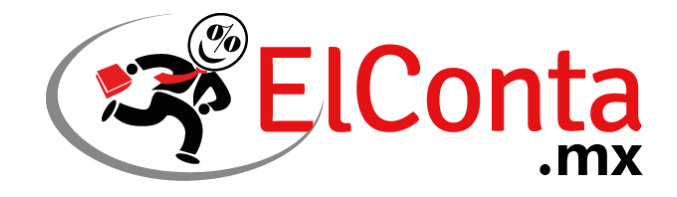

7. Dar clic en el botón "Finalizar".

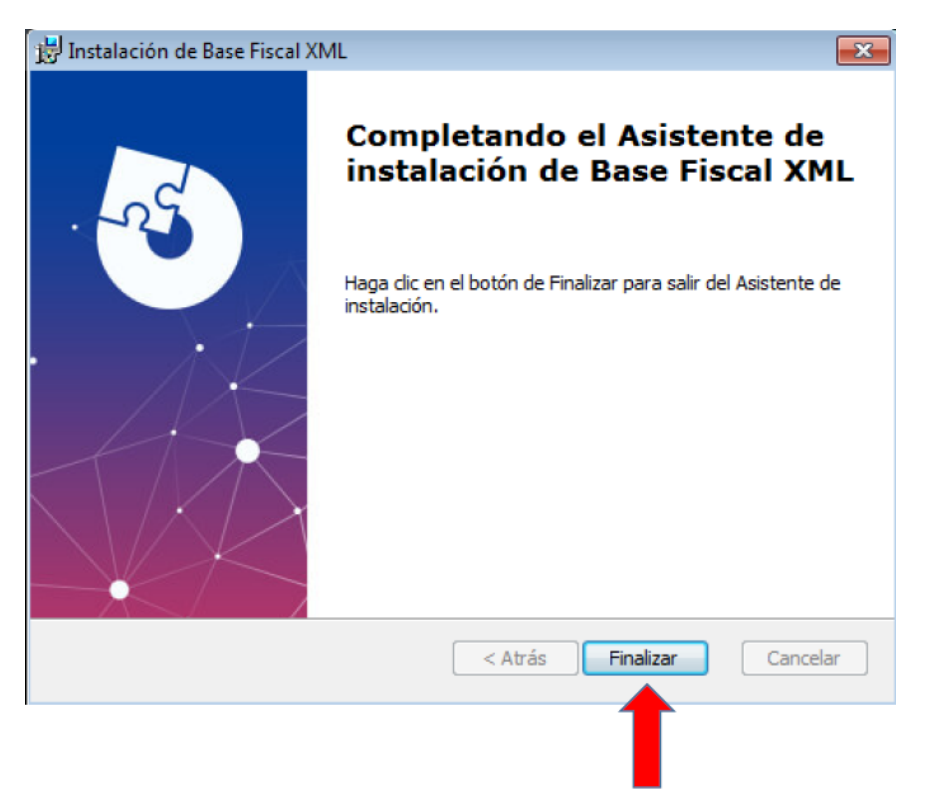

8. Nuevamente, es necesario dar doble clic en el ejecutable que descargamos en el paso 1.

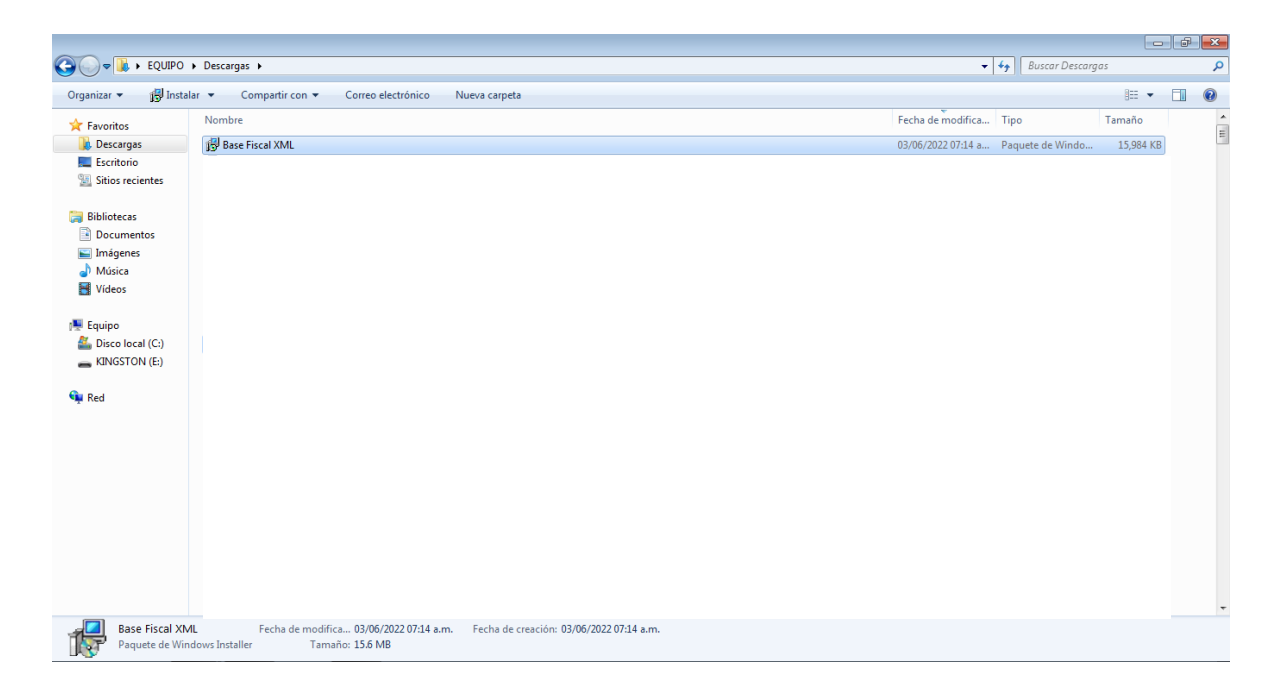

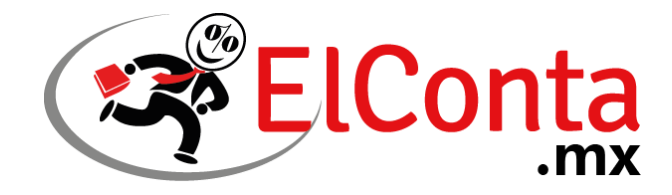

9. Dar clic en "Ejecutar"

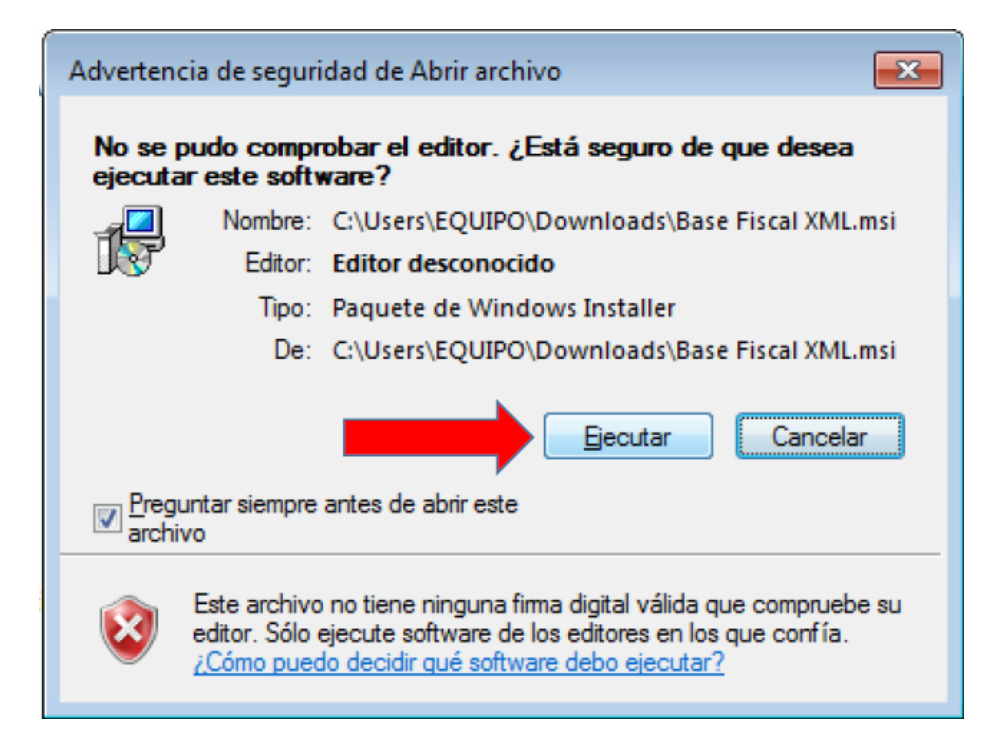

10. Clic en "Siguiente"

| 🗒 Instalación de Base Fiscal XM | AL 💌                                                                                                    |
|---------------------------------|----------------------------------------------------------------------------------------------------|
| . 29                            | Bienvenido al Asistente de<br>instalación de Base Fiscal XML                                                                                                    |
|                                 | El Asistente de instalación le permitirá cambiar la manera en<br>la que las características de Base Fiscal XML se instalan en su<br>ordenador o eliminar Base Fiscal XML de su ordenador. Haga<br>clic en Siguente para continuar o en Cancelar para salir del<br>Asistente de instalación. |
|                                 | < <u>A</u> trás Siguiente > Cancelar                                                                                                    |
|                                 |                                                                                                    |

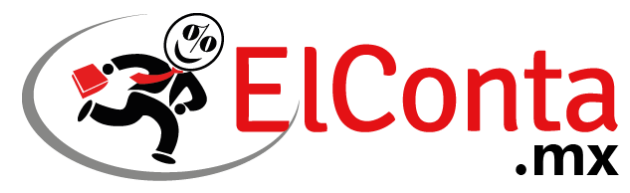

11. De las siguientes opciones, elegir "Reparar"

| 🕌 Instalación de Base | Fiscal XML                                                                                                    |
|-----------------------|----------------------------------------------------------------------------------------------------|
| Modificar, Reparar    | o Eliminar instalación                                                                                                    |
| Seleccione la acció   | n que quiere efectuar.                                                                                                    |
|                       | <u>Modificar</u><br>Les permite a los usuarios cambiar la manera en la que las<br>características son instaladas.                                       |
|                       | <b>Regarar</b><br>Repara errores en lo más reciente estado de instalación -<br>arregla archivos ausentes o corruptos, atajos y entradas de<br>registro. |
|                       | <u>E</u> liminar<br>Elimina Base Fiscal XML de su ordenador.                                                                                            |
| Advanced installer    |                                                                                                    |
|                       | < <u>A</u> trás <u>Sig</u> uiente > Cancelar                                                                                                    |

12. Pedirá una confirmación, dar clic en "Reparar" nuevamente.

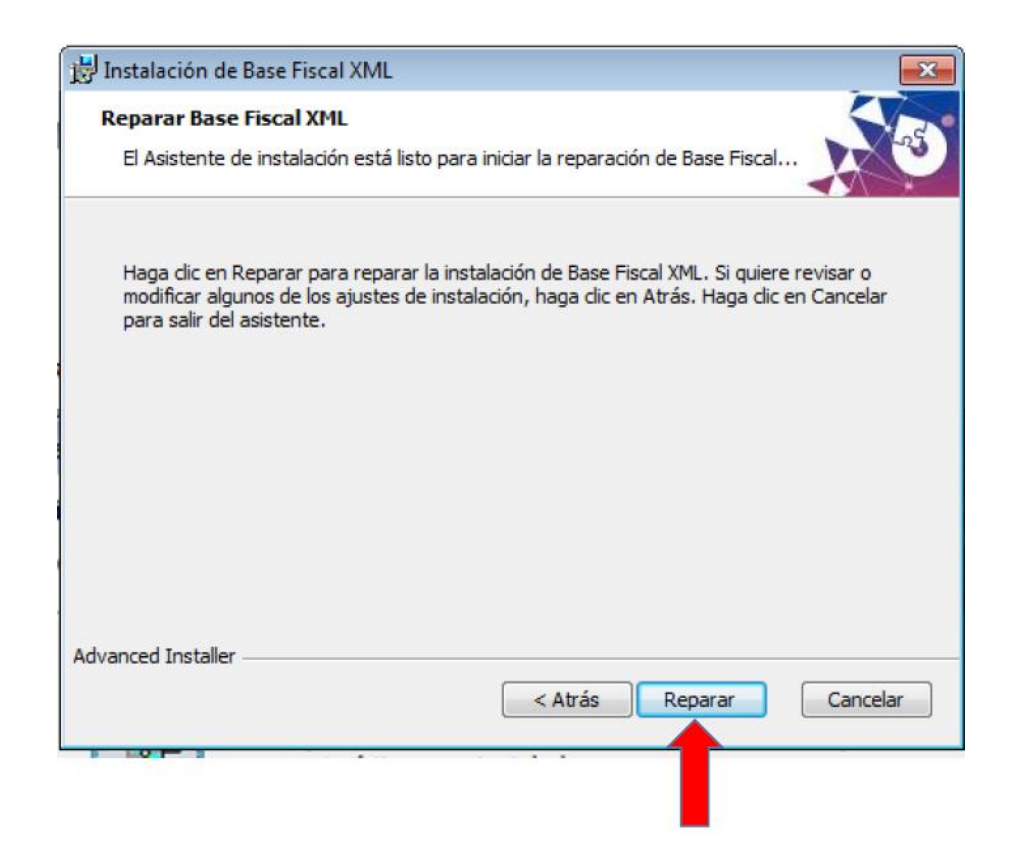

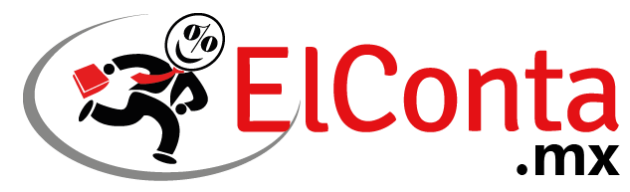

13. En algunas PC, podría aparecer el siguiente mensaje. Si es el caso, dar clic en "Sí". Si no aparece, por favor vaya al paso 7.

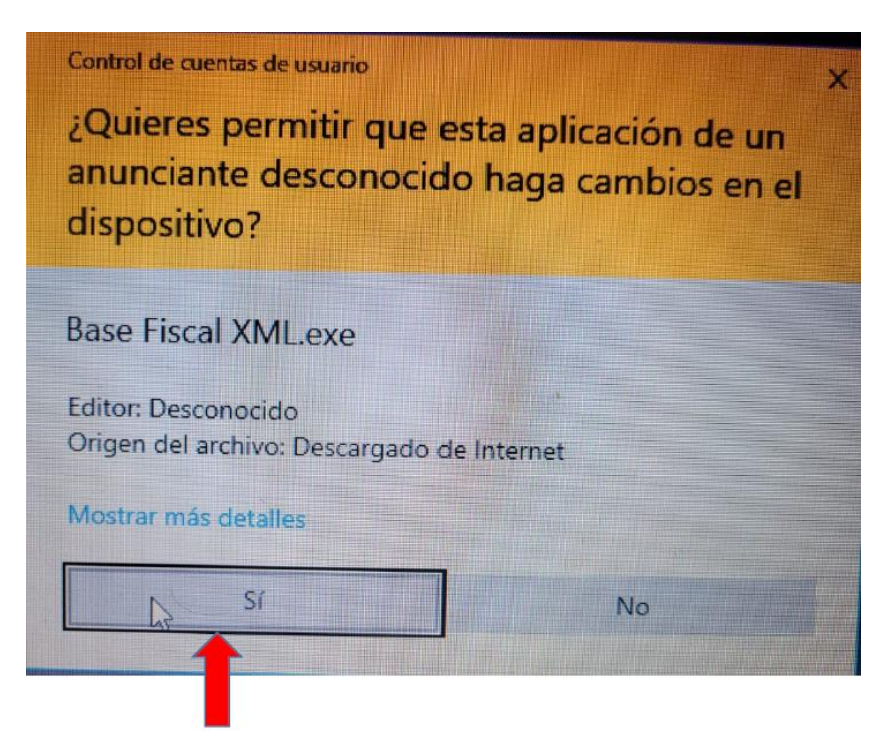

14. Dar clic en "Finalizar"

| 🗒 Instalación de Base Fiscal XN | AL 💌                                                                                                    |
|---------------------------------|----------------------------------------------------------------------------------------------------|
|                                 | Completando el Asistente de<br>instalación de Base Fiscal XML<br>Haga clic en el botón de Finalizar para salir del Asistente de<br>instalación. |
|                                 | < Atrás Finalizar Cancelar                                                                                                    |

Listo, el programa Base Fiscal XML ha sido actualizado.